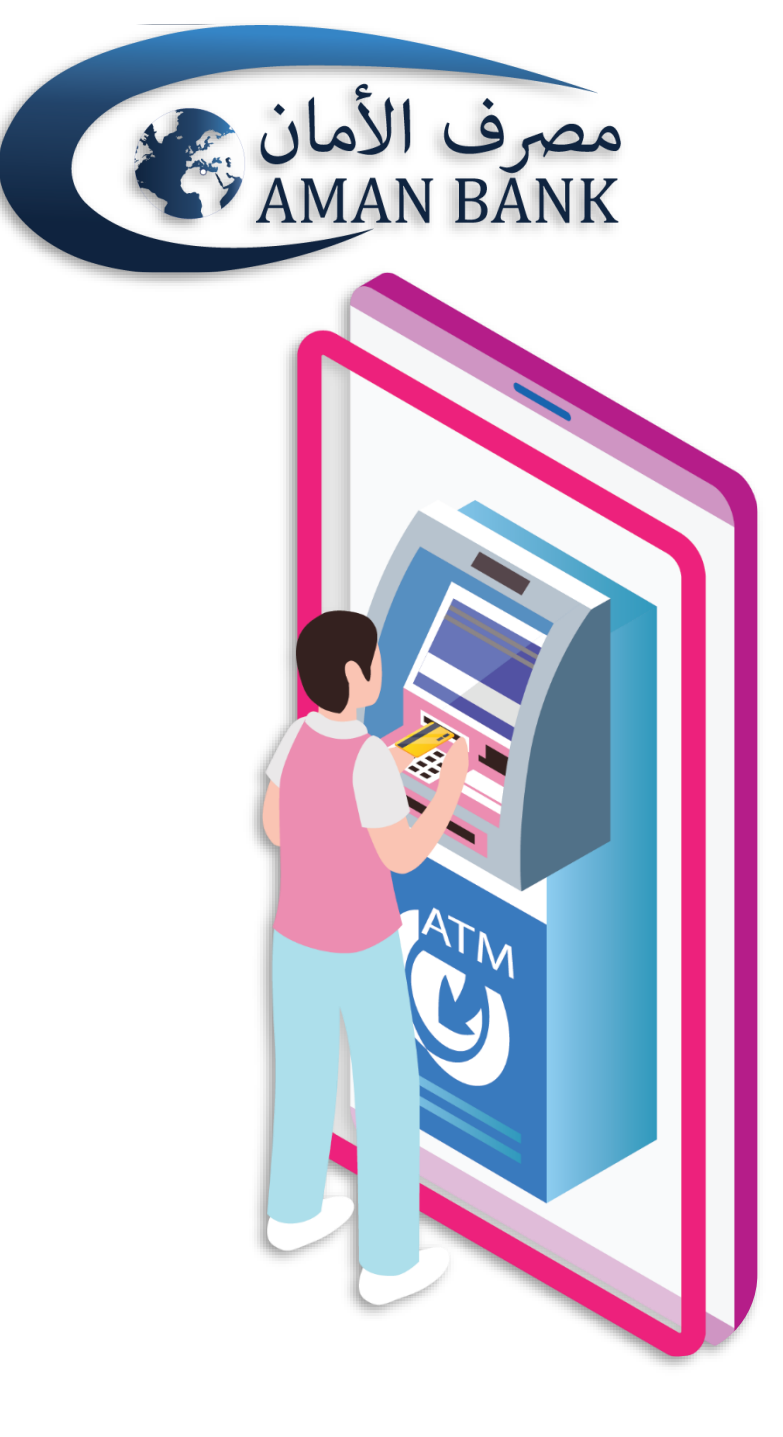

# دليل المستخدم

السحب النقدي بدون بطاقة

# يجب عليك أولا تسجيل الدخول إلى أمان موبايل باستخدام اسم المستخدم وكلمة السر

| 2:45             | _                                  | _ • _                                   | <b>■</b> \$ II.                          |
|------------------|------------------------------------|-----------------------------------------|------------------------------------------|
|                  |                                    | (Cal                                    | مصرف الأم<br>MAN BANK                    |
|                  |                                    |                                         | اسم المستخدم                             |
|                  |                                    |                                         | كلمة المرور                              |
|                  |                                    | يل البديل                               | تمكين تسجيل الدخو                        |
|                  | لدخول                              | تسجيل ا                                 |                                          |
|                  | ية المرور                          | نسبیت کلم                               |                                          |
|                  | سريعة                              | اللقطة ال                               |                                          |
| إدارة المستقيدين | بطاقات الدفع<br>المسبق             | التي التي التي التي التي التي التي التي | میں جدید<br>حساب جدید                    |
| أمان باي كيو أر  | لي<br>شحن رصيد<br>المويايل         | بطاقات السحب<br>الألي                   | م الم الم الم الم الم الم الم الم الم ال |
|                  | اً<br>ک<br>الاسرة<br>في ليبيا<br>ي | حجز منعة<br>برمز مصر<br>المركز          |                                          |

| ()<br>()<br>() | 7:14                                      | معرف الأمان<br>معرف الأمان<br>معرف المعريات<br>القروض والتمويلات<br>LYD 0.000 |
|----------------|-------------------------------------------|-------------------------------------------------------------------------------|
|                | ي الآلي<br>ب الآلي                        | روابط سريعة<br>شحن رصيد الهاتف<br>آمان باي كيو آر<br>بطاقات السحر             |
|                | <br>+<br>ت جديدة<br>على الإشعارات الجديدة | الإشعارات<br><br>                                                             |

# في الشاشة الأولى بعد تسجيل الدخول لتطبيق أمان موبايل، قم بالتمرير لأسغل واضغط على أيقونة السحب بدون بطاقة.

# اختر الحساب من قائمة حساباتك و اختر القيمة ومن ثم إضغط على متابعة

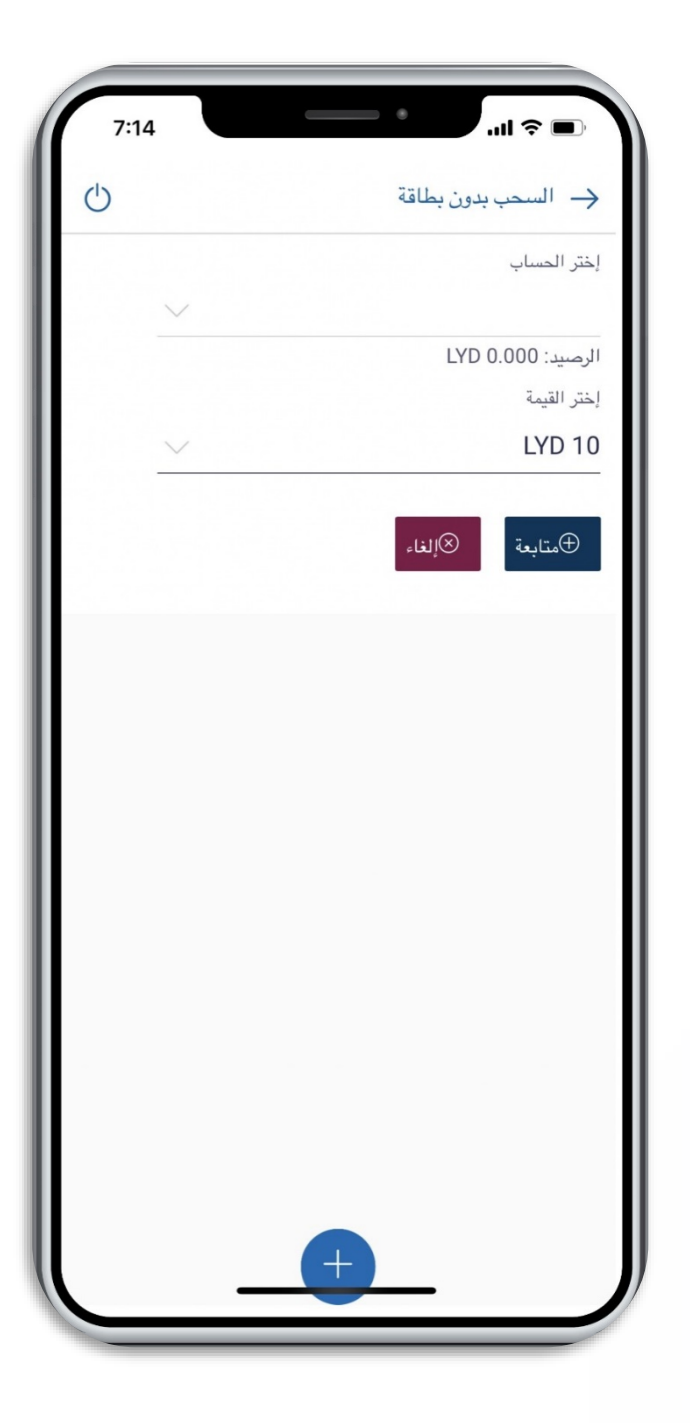

### ستظهر لك شاشة المراجعة، اضغط على "إنشاء رمز الحماية" لبدء المعاملة، أو على "تغيير" إذا كنت ترغب بتغيير أي بيانات.

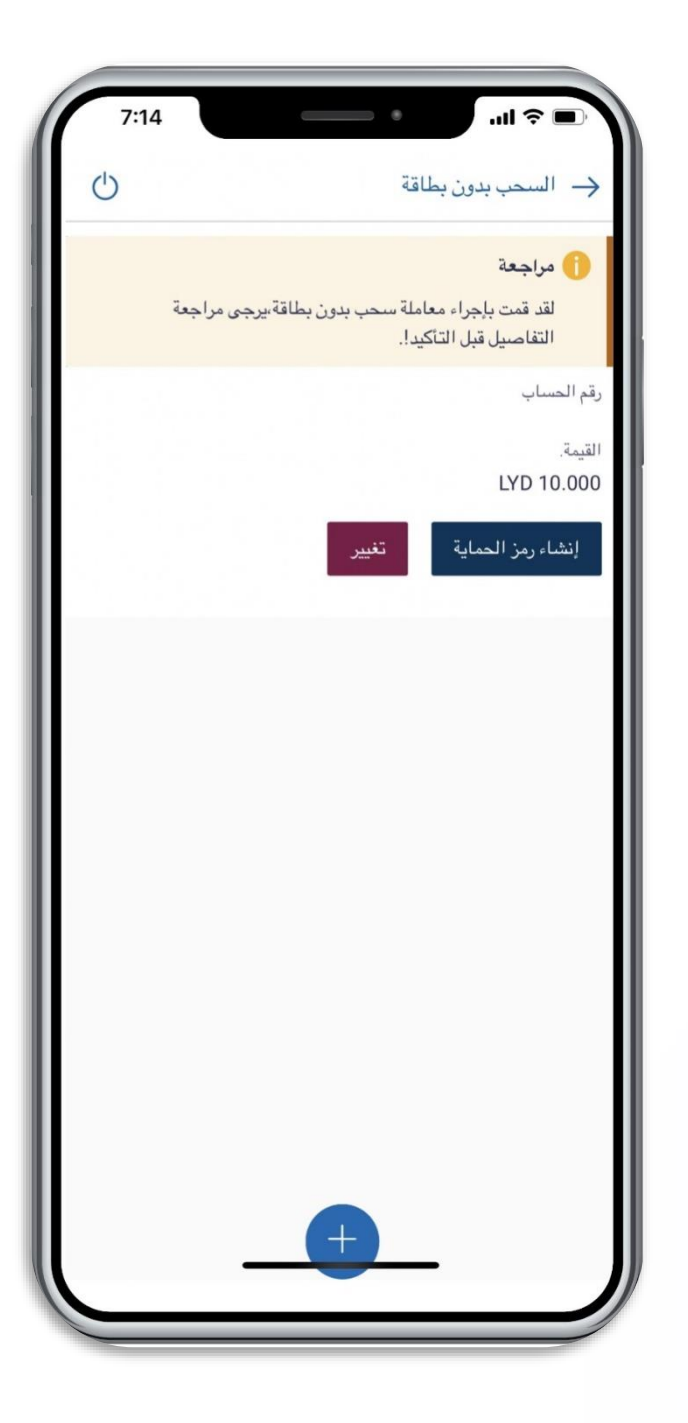

# عند الضغط على "إنشاء رمز الحماية"، ستظهر لك شاشة التحقق من المعاملة، قم بنسخ أو كتابة رمز التصريح الموجود أسغل الشاشة.

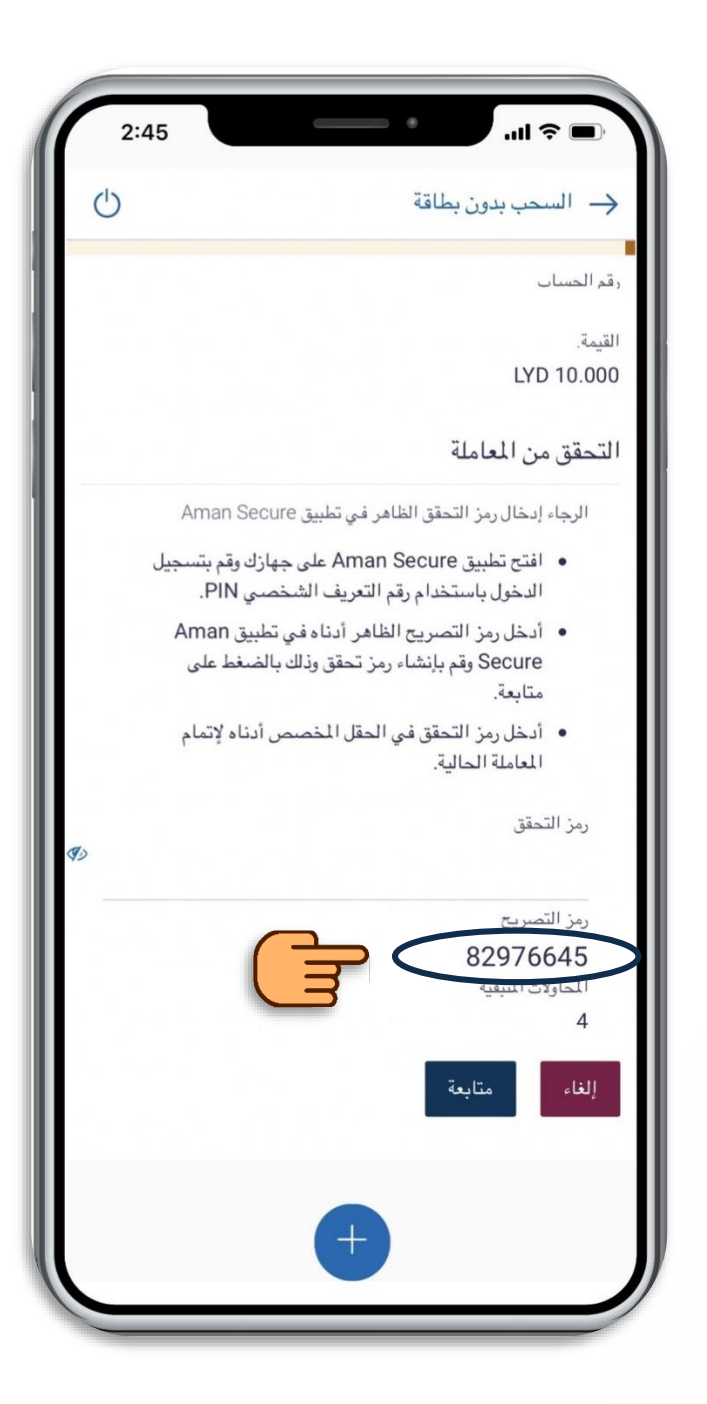

| 4:56                                                   |
|--------------------------------------------------------|
| محرف الألمان<br>AMAN BANK                              |
| تطبيق حماية معاملات أمان موبايل                        |
| ادخل الرقم السري للتطبيق PIN                           |
| ادخل الرقم السري PIN                                   |
|                                                        |
| متابعة                                                 |
|                                                        |
|                                                        |
|                                                        |
|                                                        |
|                                                        |
| حقوق النشر محفوظة لمصرف الأمان 2019©<br>مالية تا من ال |
| جميع المقوق محقوطه.                                    |
|                                                        |

قم بفتح تطبيق Aman Secure، وقم بإدخال رمز التعريف الشخصي (PIN) المكون من اربعة أرقام (الرقم الذي قمت بتعيينه عند التسجيل بـ Aman Secure) واضغط على "متابعة"

| (□ ≈ 4:56                            |
|--------------------------------------|
| مصرف الأمان<br>MAN BANK              |
| تطبيق حماية معاملات أمان موبايل      |
| اختيار مستخدم                        |
| 011548664                            |
| إضافة مستخدم آخر                     |
| إزالة مستخدم                         |
|                                      |
|                                      |
|                                      |
|                                      |
|                                      |
| حقوق النشر محفوظة لمصرف الأمان 2019© |
| جميع الحقوق محفوظة.                  |
|                                      |

# قم بالضغط على اسم المستخدم الخاص بك

| (□ ≈ 4:56                                                                | 7        |
|--------------------------------------------------------------------------|----------|
| مصرف الأمان<br>AMAN BANK                                                 |          |
| طبيق حماية معاملات أمان موبايل                                           | ນັ       |
| خل رمز التصريح الموجود في شاشة تطبيق أمان<br>وبايل من أجل إتمام المعاملة | اد<br>مر |
| 82976645                                                                 |          |
| متابعة                                                                   |          |
|                                                                          |          |
|                                                                          |          |
|                                                                          |          |
|                                                                          |          |
| حقيق النشر. محفيظة لمصرف الأمان 2019©                                    |          |
| جميع الحقوق محفوظة.<br>جميع الحقوق محفوظة.                               |          |

# ستظهر لك شاشة التصريح، قم بكتابة أو لصق رمز التصريح الذي قمت بنسخه في الحقل المخصص واضغط على "متابعة"

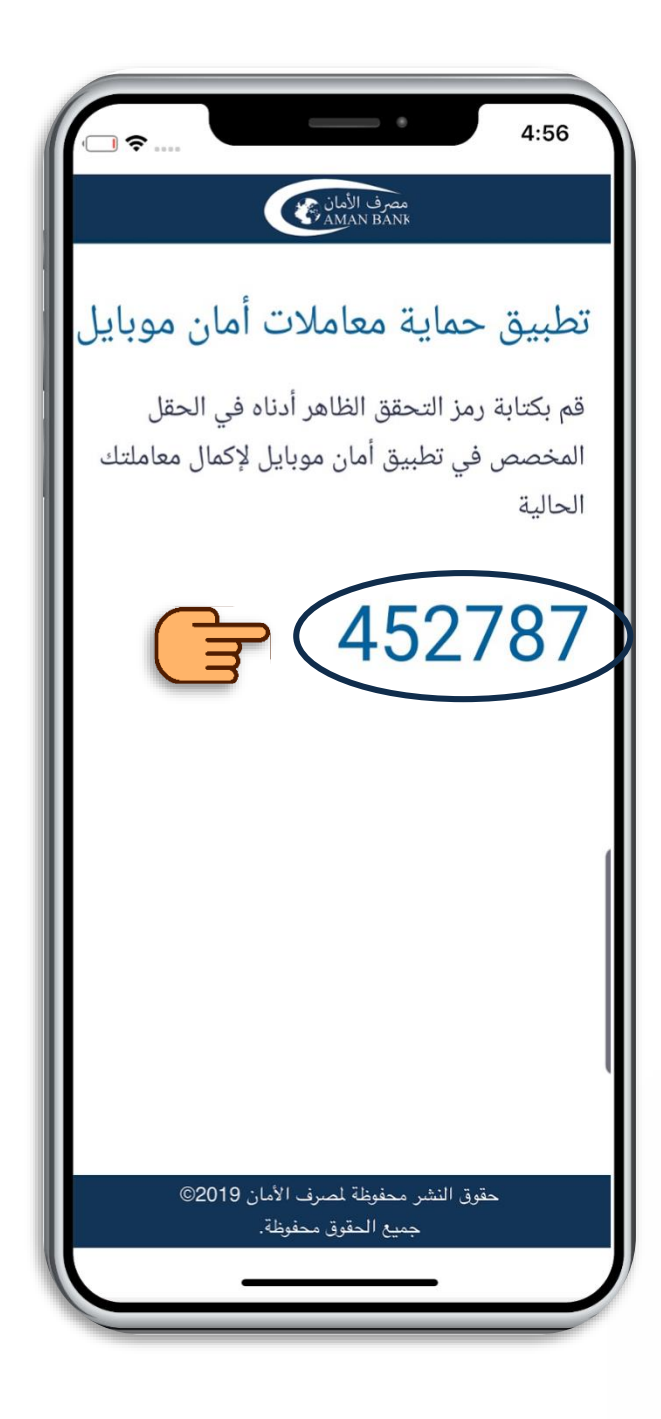

ë قم بنسخ رمز التحقق او كتابته بشكل منفصل.

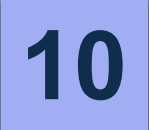

#### قم بالرجوع إلى شاشة المعاملة في تطبيق أمان موبايل وقم بكتابة أو لصق رمز التحقق الذي قمت بنسخه في الحقل المخصص برمز التحقق واضغط على "متابعة"

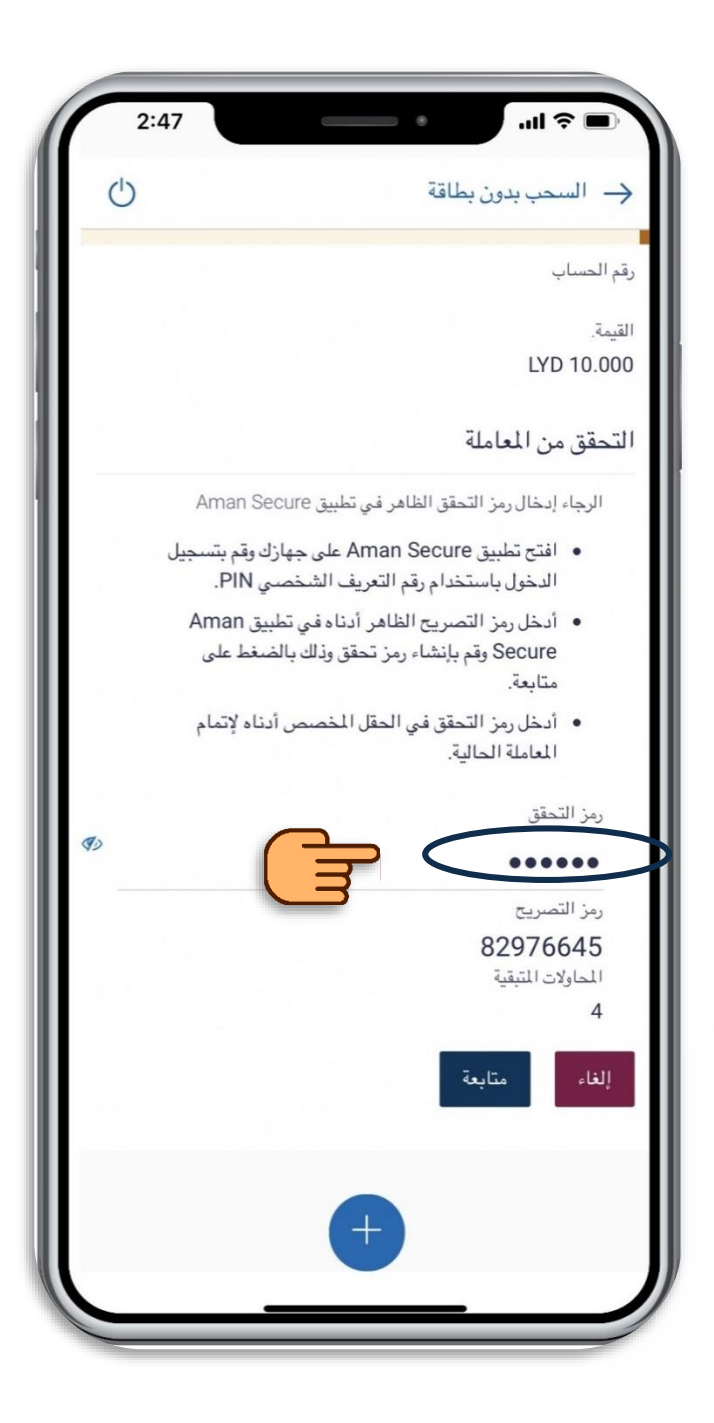

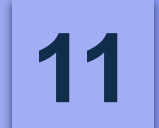

### ستظهر لك شاشة التأكيد مما يدل على إكتمال المعاملة مع خيار كشف الرمز السري وإخفائه

| 2:47 | السحب بدون بطاقة                                     |
|------|------------------------------------------------------|
| 0    | ✓ التاكيد<br>تم تقديم الطلب بنجاح.                   |
|      | الرقم المرجعي<br>1694636159377031<br>كلمة سد العاملة |
|      | *****                                                |
|      | ⊘ موافق                                              |
|      |                                                      |
|      |                                                      |
|      |                                                      |
|      | +                                                    |

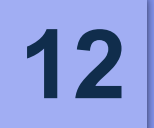

#### قم بزيارة أي صراف آلي تابع لمصرف الأمان، واختر السحب النقدي بدون بطاقة. ادخل الرقم المرجعي والرمز السري واضغط على تأكيد وسيتم صرف النقود على الفور

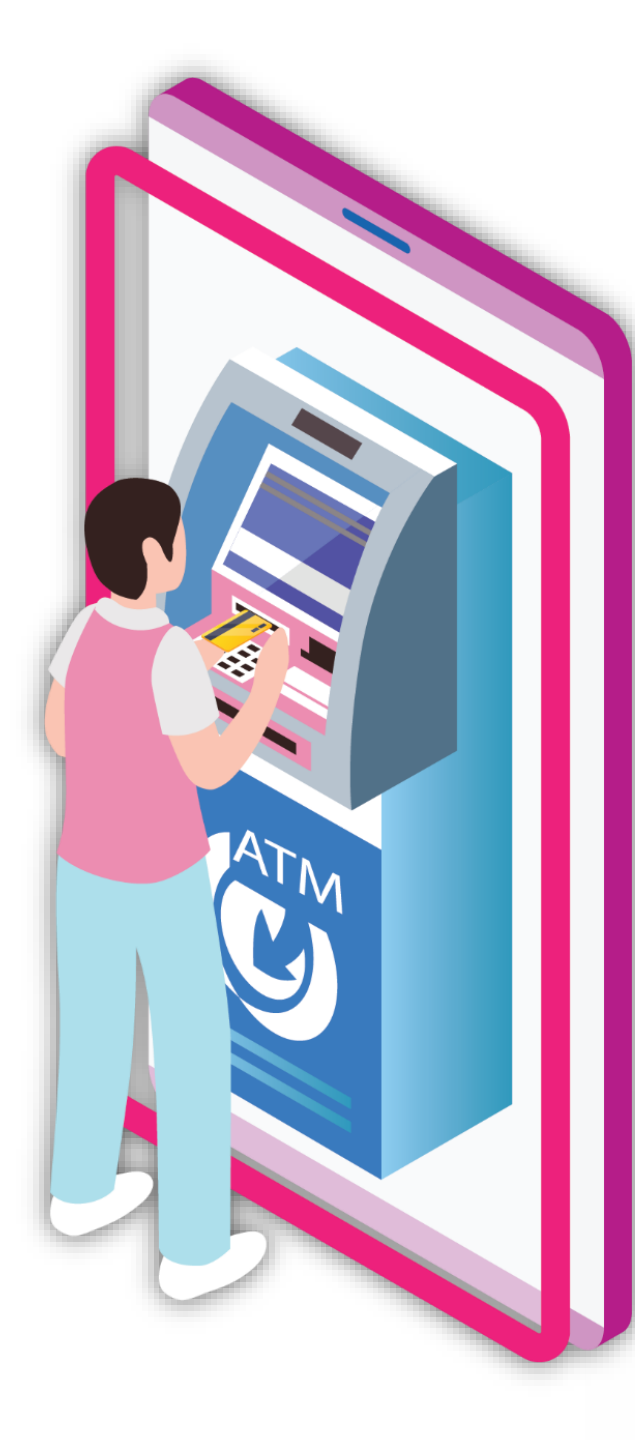

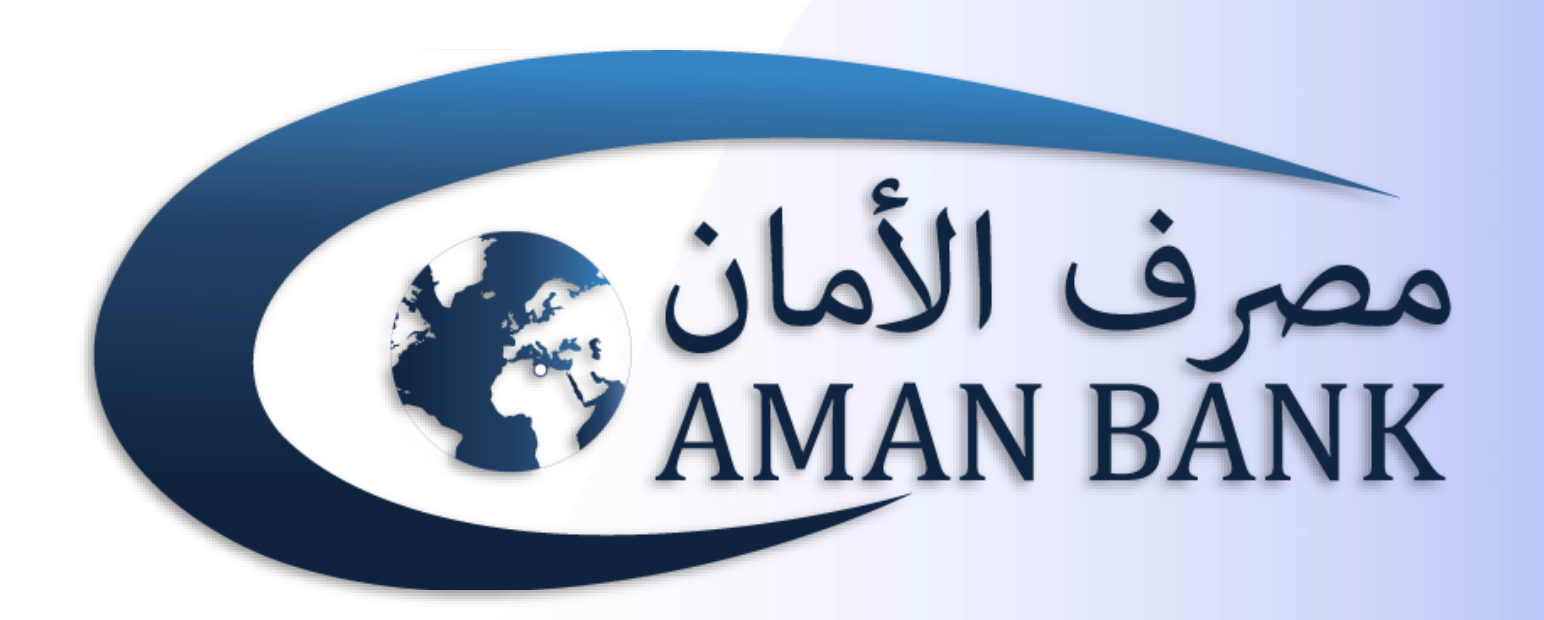